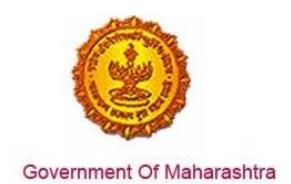

### Area 2b: Online Single Window System

**27:** Ensure 'Registration under Shops and Establishments Act' is provided as a service through the online single window system in a manner that allows online application, payments, tracking of status, approvals and issuance of the certificate(s)

#### Response:

Yes

#### **Remarks:**

'Registration under Shops and Establishments Act' service has been integrated with the MAITRI Single Window. Investor can make online application, payment and track status of his application through the Single window portal.

The end to end screenshots below show the online process through the single window portal for the application, payment and tracking for Registration under Shops and Establishments Act.

#### **Supporting Documents:**

Please find below the step-by-step process for online application.

1. The investor enters the URL: https://maitri.mahaonline.gov.in

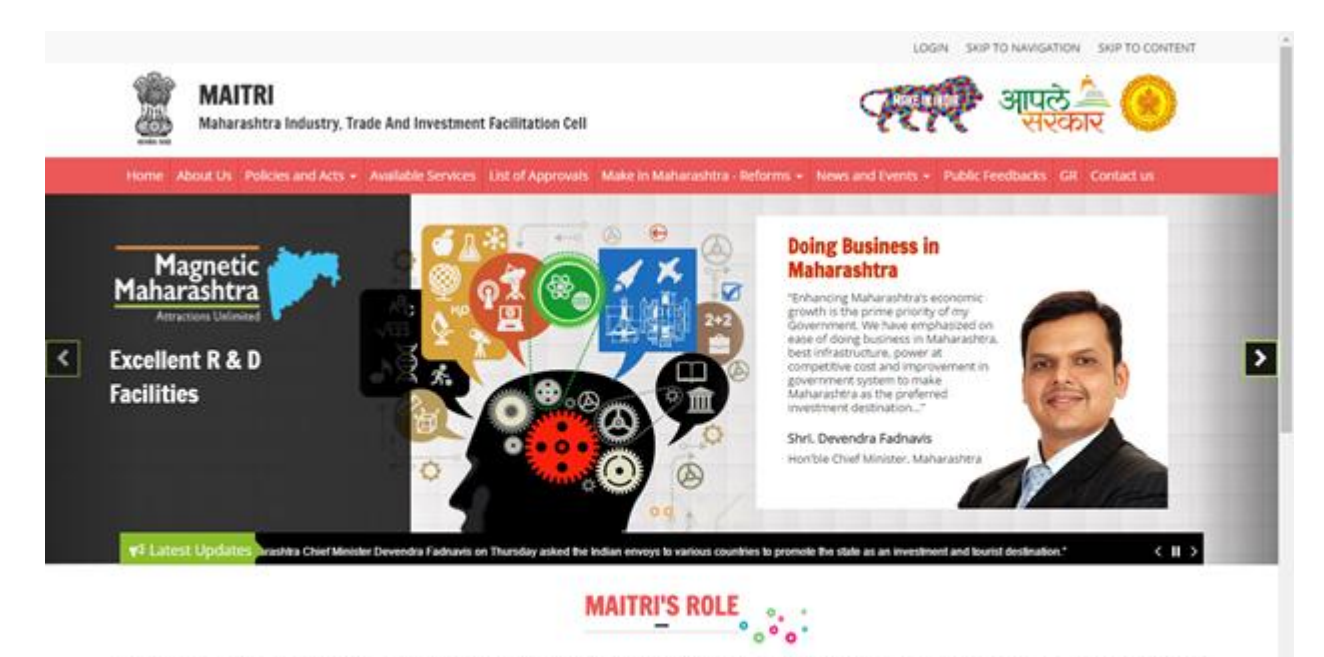

Maharashtra industry Trade & Investment Facilitation Cell (MAITRI), is an initiative by the Maharashtra Government to facilitate domestic as well as international (cross-bonder) investors to submit regulatory documents at a single incation and/or single entity. A Government to Business (C2B) Portal. MAITRI is a completely online-based one stop shop for existing and prospective Investors to get consolidated information about the investment process with regards to expanding their existing units or to set up a new business unit in the State. MAITRI aims to provide services through hand-holding support, management of web-based portal, coordination with different government agencies et, al.

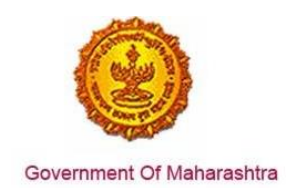

1. The applicant registers on MAITRI and submits a populated CAF along with a payment as per his investment bracket.

|                                                                      |                                                                                                    | LOGIN SKIP TO NAMGATION                                                                                                    | SKIP TO CONTENT              |
|----------------------------------------------------------------------|----------------------------------------------------------------------------------------------------|----------------------------------------------------------------------------------------------------|------------------------------|
| MAITRI<br>Maharashtra Indu                                           | stry, Trade And Investment Facilitation Cell                                                                         | र्र्य्र आपले.                                                                                                    | े 🛞                          |
| Home About Us Policies and                                           | Acts - Available Services Ltd of Approvals Make a                                                                    | Maharashiza Reforms - News and Events - Public Feedbacks GR C                                                                                                    | onlact us                    |
|                                                                      | LOG IN<br>stivarinaik<br>a,<br>tog b<br>Get New Registration                                                         | Forgot Password?                                                                                                    |                              |
| Useful Link<br>                                                      | Quick Link<br>• Investor Facilitation Portal<br>• Gallery<br>• Mygov.in.<br>• Aople: Sarkar<br>• Government of India | © This is the official websile of Maharashira Industry, Nade and Investment Facilita<br>India. Al Right: Reserved.<br>Found to Official Designation Design Design | ton Cell, Maharashha,        |
| MAITRI =                                                             |                                                                                                    |                                                                                                    | HI, shivaninalk              |
| Chamboard Change Password F Forms CAF CAF Services Provided (Status) | APPLICANTID APPLICANTNAME V SERVIC<br>Mater160055784 NaikSNiveol Matri                                               | DNAME▼ PAYMENTDATE DOCUMENTSTATUS PAYMENTSTATUS<br>07-06-2016 Done Done                                                                                                    | DOWNLOAD REC                 |
|                                                                      | Copyright D 2016 MAITHLAD oghtureserved.                                                                             | Securi ( 1                                                                                                    | month date () Privacy Policy |
|                                                                      |                                                                                                    |                                                                                                    |                              |

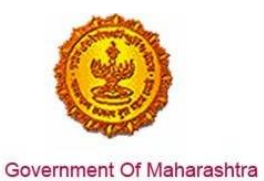

2. Once the CAF is populated through MAITRI, user can view and download the details he has entered

| MAITRI                   | ≡                   |                   |                           | Hi, vad                                       | min |
|--------------------------|---------------------|-------------------|---------------------------|-----------------------------------------------|-----|
| 🔓 Dashboard              |                     |                   |                           |                                               |     |
| Change Password          |                     |                   |                           |                                               |     |
| 🕑 Forms 🗸 🗸 🗸            | View Application Da | ata               |                           |                                               |     |
| CAF Step 1               | Application Id      | : Maitri162D7D597 | Title                     | : Mr.                                         | S.  |
| Services Provided Status | Last Name           | :                 | First Name                | : Rajwardhan                                  |     |
|                          | Last Name 2         | : Jadhav          | First Name 2              | : vikram                                      |     |
|                          | Last Name 3         | :                 | First Name 3              | :                                             |     |
|                          | Plot No             | : 420             | Street Address 1          | : pune near natu bahg                         |     |
|                          | Street Address 2    | : mumbai sion     | District                  | : Mumbai Suburban                             |     |
|                          | Taluka              | : Mumbai          | Village                   | : Greater Mumbai (M Corp.) (Part)<br>(802794) |     |
|                          | Pincode             | : 415645          | Email                     | : test@gmail.com                              |     |
|                          | Mobile Code         | : 91              | Mobile No                 | : 9745645645                                  |     |
|                          | Landline Code       | : 91              | Std Code                  | : 022                                         |     |
|                          | Landline No         | : 64865464        | Aadhar No                 | : 465456456845                                |     |
|                          | PAN No              | : ASDFR4589G      | Created Date              | : 21-06-2016 11:36:15                         |     |
|                          | Industry Informat   | ion               |                           |                                               |     |
|                          | Industry Name       | : Mahaonline      | Background of the Company | : IT                                          |     |
|                          | Plot no.            | : 7889            | Street Address 1          | : pune                                        |     |
| 53 A                     | Street Address 2    | : mumbai          | District                  | : Mumbai Suburban                             |     |
| es O                     | Taluka              | : Borivali        | Village                   | : Borivali                                    |     |

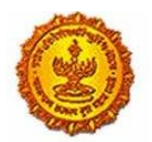

| Maitri                   | ≡ |                                             |   |                     |                                                    |   | Hi, v                                  | /adm  | nin     |
|--------------------------|---|---------------------------------------------|---|---------------------|----------------------------------------------------|---|----------------------------------------|-------|---------|
| 🏠 Dashboard              |   | Street Address 2                            | 4 | mumbai              | District                                           | 1 | Mumbai Suburban                        |       |         |
| Change Password          |   | Taluka                                      | : | Borivali            | Village                                            | : | Borivali                               |       |         |
| ☐ Forms                  |   | Pincode                                     | : | 456456              | Plot no.                                           | ; | 7889                                   |       |         |
|                          |   | Street Address 1                            | : | pune                | Street Address 2                                   | : | mumbai                                 |       |         |
| CAF Step I               |   | District                                    | : | Mumbai Suburban     | Taluka                                             | ; | Borivali                               |       | ß       |
| Services Provided Status |   | Village                                     | : | Borivali            | Pincode                                            | : | 456456                                 |       |         |
|                          |   | Email ID                                    | : | test@gmail.com      | Landline Country code +                            | : | 91                                     |       |         |
|                          |   | STD code                                    | ; | 022                 | Landline no                                        | : | 45648456                               |       |         |
|                          |   | FaxNumber Country code +                    | ; | 91                  | STD No                                             | : | 022                                    |       |         |
|                          |   | Fax No                                      | ; | 56484564            | Website                                            | : | http://testmaitri.mahaonlinegov.in/Ind | ustry | y/Indus |
|                          |   | PAN Number of the industry                  | : | PLKHJ8765T          | TIN Number of the industry                         | ; | 45645654546                            |       |         |
|                          |   | Nature of Industry                          | ; |                     | Type Of Industry                                   | ; | Manufacturing                          |       |         |
|                          |   | Total Project Cost (in INR)                 | : | 465865.00           | Total                                              | ; | 97133413.00                            |       |         |
|                          |   | Investment in Plant & Machinery<br>(in INR) | : | 4865656.00          | Investment in Land (in INR)                        | : | 5645645.00                             |       |         |
|                          |   | Investment in Building (in INR)             | : | 56456.00            | Investment in Other (in INR)                       | : | 86565656.00                            |       |         |
|                          |   | Equity / Internal Accrual (in INR)          | : | 556.00              | Term loans from Financial<br>Institutions (in INR) | : | 656.00                                 |       |         |
|                          |   | Unsecured Ioan (in INR)                     | ; | 556.00              | Other sources (in INR)                             | : | 556.00                                 |       |         |
|                          |   | Category of Registration                    | : | IEM-B/LOI/IL        | Registration Number                                | : | 7895                                   |       |         |
| κ <i>λ</i> (ή)           |   | Date of Registration<br>(DD/MM/YYYY)        | : | 08-10-2015 00:00:00 | Industry Sector                                    | : | Agro and Food                          | (     | ٨       |
| 25 0                     |   | Draduct Nama                                |   | skidadik            | Major raw materials                                |   | acdaediake                             |       |         |

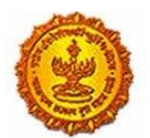

| MAITRI                              | ≡ |                                                            |              |                                                           |                                | Hi, vadmin |
|-------------------------------------|---|------------------------------------------------------------|--------------|-----------------------------------------------------------|--------------------------------|------------|
| ଜି Dashboard                        |   | (DD/MM/YYYY)                                               |              |                                                           |                                |            |
| Change Password                     |   | Product Name                                               | : akjdadjk   | Major raw materials                                       | : asdasdjaks                   |            |
| 🗹 Forms 🗸 🗸                         |   | Estimated installed production<br>capacity (no./ton/litre) | : 4856546.00 | Product Name 2                                            | :                              |            |
| CAF Step 1 Services Provided Status |   | Major raw materials 2                                      | :            | Estimated installed production capacity (no./ton/litre) 2 | :                              | E9         |
|                                     |   | Product Name 3                                             | :            | Major raw materials 3                                     | :                              |            |
|                                     |   | Estimated installed production capacity (no./ton/litre) 3  | :            | Expected turnover                                         | : INR 50 - 100 crore           |            |
|                                     |   | Date of Commencement<br>(MM/YYYY)                          | : 04/2016    | a) Skilled Male (No.)                                     | : 486.00                       |            |
|                                     |   | a) Skilled Female (No.)                                    | : 5556.00    | b) Semi-Skilled Male (No.)                                | : 6556.00                      |            |
|                                     |   | b) Semi-Skilled Female (No.)                               | : 58.00      | c) UnSkilled Male (No.)                                   | : 56.00                        |            |
|                                     |   | c) UnSkilled Female (No.)                                  | : 565.00     | Total Male (No.)                                          | : 55.00                        |            |
|                                     |   | Total Female (No.)                                         | : 565.00     | STATUS OF INDUSTRY                                        | : Expansion or Diversification |            |
|                                     |   | PREFERRED LOCATION                                         | : MIDC       | Land Requirement                                          | : a855                         |            |
|                                     |   | Whether land is in possession                              | : No         | Plot no.                                                  | :                              |            |
|                                     |   | Street Address 1                                           | :            | Street Address 2                                          | :                              |            |
|                                     |   | District                                                   | :            | Taluka                                                    | :                              |            |
|                                     |   | Village                                                    | :            | Pincode.                                                  | :                              |            |
|                                     |   | Prefered District                                          | : Akola      | Estimated annual power<br>requirement in KW               | : 556.00                       |            |
| KN Q                                |   | Estimated annual power                                     | : 5656.00    | Estimated annual effluent                                 | : 5656.00                      |            |

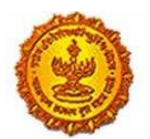

| AITRI                    | ≡   |                                              |           |                                             |                                | Hi, vadm  |
|--------------------------|-----|----------------------------------------------|-----------|---------------------------------------------|--------------------------------|-----------|
| Dashboard                |     | Total Female (No.)                           | : 565.00  | STATUS OF INDUSTRY                          | : Expansion or Diversification |           |
| Change Password          |     | PREFERRED LOCATION                           | : MIDC    | Land Requirement                            | : a855                         |           |
| Forms ~                  |     | Whether land is in possession                | : No      | Plot no.                                    | :                              |           |
| CAF Step 1               |     | Street Address 1                             | :         | Street Address 2                            | :                              |           |
| Services Provided Status |     | District                                     | :         | Taluka                                      | :                              |           |
|                          |     | Village                                      | :         | Pincode.                                    | :                              |           |
|                          |     | Prefered District                            | : Akola   | Estimated annual power requirement in KW    | : 556.00                       |           |
|                          |     | Estimated annual power<br>requirement in m3  | : 5656.00 | Estimated annual effluent<br>quantity in m3 | : 5656.00                      |           |
|                          |     | Estimated annual solid waste quantity in kg. | : 56.00   | FUEL REQUIREMENT                            | :                              |           |
|                          |     |                                              |           |                                             | Download Application Form      |           |
|                          | Cop | yright © 2016 MAITRI, All rights reserved    | d.        |                                             | Support   Terms of use   Priva | cy Policy |
|                          |     |                                              |           |                                             |                                |           |

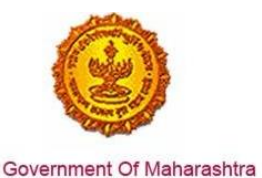

3. On clicking the Services Provided tab on the left hand dashboard, he is transferred to a page with the list of 19 services which he can apply via MAITRI and 'Registration under Shops and Establishment Act' is one of the services.

| $\equiv$ |        |                 |                                                                      |                      |              |            |          | Hi, shiva   | ninaik |
|----------|--------|-----------------|----------------------------------------------------------------------|----------------------|--------------|------------|----------|-------------|--------|
|          | SR.NO. | APPLICATIONID Y | SERVICE NAME                                                         | APPLICATION STATUS ¥ | PAY STATUS ¥ | PAY DATE 🔻 | REMARK ¥ | STATUS      |        |
|          | 1      |                 | Registration under<br>Shops and<br>Establishments Act                |                      |              |            |          | Not Applied | P      |
|          | 2      |                 | Permission for engaging<br>contractor for labour                     |                      |              |            |          | Not Applied |        |
|          | 3      |                 | Factories license                                                    |                      |              |            |          | Not Applied |        |
|          | 4      |                 | Factory building plan<br>approval (under the<br>Factories Act, 1948) |                      |              |            |          | Not Applied |        |
|          | 5      |                 | Renewal under 'Shops<br>and Establishments Act'                      |                      |              |            |          | Not Applied |        |
|          | 6      |                 | Renewal under<br>'Factories license'                                 |                      |              |            |          | Not Applied |        |
|          | 7      |                 | Water connection<br>(MIDC and non-MIDC)                              |                      |              |            |          | Not Applied |        |
|          | 8      |                 | Consent to Establish<br>(SRO and RO level)                           |                      |              |            |          | Not Applied |        |
|          | 9      |                 | Consent to Operate<br>(SRO and RO level)                             |                      |              |            |          | Not Applied |        |

4. Select the application for Registration under Shops and Establishments Act. The user is transferred to the link of Labour Management System (LMS) portal and Form A opens as the landing page. The common fields in Form A are auto-populated by the information in the Common Application Form (CAF) like address and details of the employer and the address and details of the establishment. User has to fill in the rest of the fields.

| = आपले 🊈 Lab<br>सरकार Regis                                   | <b>pur Department</b><br>ration / Licence Management System |                                                                 |                                       | ۲                                    |
|---------------------------------------------------------------|-------------------------------------------------------------|-----------------------------------------------------------------|---------------------------------------|--------------------------------------|
|                                                               |                                                             | For                                                             | m 'A'                                 |                                      |
| Factory Fee Calculator                                        |                                                             | FUI<br>Application fi<br>( Under Section 7 (4) of The Maharasht | III A<br>or Registration              |                                      |
| Home                                                          | If applicant fail to re-submit re                           | (See                                                            | Rule 5)                               | upplicant have to submit fresh       |
| Shop and Establishment $_{\rm \bigtriangledown}$ Registration |                                                             | application along v                                             | vith necessary fees.                  |                                      |
| Steam Boiler 🗸 🗸                                              | *<br>Division / विभाग                                       | *<br>District / जिल्हा                                          | *<br>Office Name                      |                                      |
| Principal Employer 🗸 🗸                                        | Konkan 🔻                                                    | Thane •                                                         | Shop Inspector Office, Vashi, Address | - Agarwal Chambers No.2, Sector -: 🔹 |
| Contractor Licence 🔍                                          | • Name of the establishment ( a                             | आस्थापनेचे नाव )                                                |                                       |                                      |
| Building and Other<br>Construction Registration               | ABC                                                         | एबीसी                                                           |                                       |                                      |
| Factory Licence 🔍                                             | Postal Address and situation of                             | the establishment ( आस्थापनेचा प                                | त्ता आणि जागा )                       |                                      |
| PDF Download                                                  |                                                             |                                                                 | *.                                    | •                                    |
| Motor Establishment 🗸                                         | ABC                                                         | Name of Building (In Marathi)<br>एबीसी                          | ABC                                   | Street (In Marathi)<br>एबीसी         |
| Beedi and Cigar License 🗸                                     | Landmark                                                    | *<br>Landmark (In Marathi)                                      | *<br>Locality / Ward                  | *<br>Locality / Ward (In Marathi)    |
| Change Password                                               | ABC                                                         | एवीसी                                                           | ABC                                   | एबीसी                                |
|                                                               | State                                                       | *<br>District                                                   | Taluka                                | Village                              |

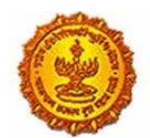

| आपल // La       सरकार Representation                                                                                                    | abour Department<br>gistration / Licence Management System                                                                                                    |                                                                                                    |                                                                                                    |                                                                                                    |
|----------------------------------------------------------------------------------------------------|----------------------------------------------------------------------------------------------------|----------------------------------------------------------------------------------------------------|----------------------------------------------------------------------------------------------------|----------------------------------------------------------------------------------------------------|
| SHIVANI NAIK                                                                                                    | State                                                                                                    | District                                                                                                    | Taluka                                                                                                    | Village                                                                                                    |
|                                                                                                    | MAHARASHTRA                                                                                                    | <ul> <li>Mumbal City</li> </ul>                                                                                                    | <ul> <li>Ward ABCD</li> </ul>                                                                                                    | • ABCD-400034 •                                                                                                    |
| Factory Fee Calculator                                                                                                    | PinCode                                                                                                    | *<br>Mobile No.                                                                                                    | Email-Id                                                                                                    | Ownership of Premises                                                                                                    |
| Home                                                                                                    | 410209                                                                                                    | 9870042121                                                                                                    | shivaninaik(                                                                                                    | Select Landtype                                                                                                    |
| Shop and Establishment<br>Registration                                                                                                    | Fax No                                                                                                    | Landline No                                                                                                    |                                                                                                    |                                                                                                    |
| Steam Boiler                                                                                                    | 77777777                                                                                                    | 8888888                                                                                                    |                                                                                                    |                                                                                                    |
|                                                                                                    |                                                                                                    |                                                                                                    |                                                                                                    |                                                                                                    |
| Principal Employer<br>Registration                                                                                                    | *Whether establishment fa                                                                                                    | alls under public sector or priv                                                                                                    | ate Sector ( आस्थापना सार्वजनिक                                                                                                    | क्षेत्रात येते की खाजगी क्षेत्रात येते )                                                                                                    |
| Principal Employer<br>Registration<br>Contractor Licence                                                                                                    | Whether establishment fa                                                                                                    | alls under public sector or priva<br>sector means an establishmei<br>ment company as defined in se                                                                                                    | ate Sector ( आस्थापना सार्वजनिक<br>nt owned or managed by (I) Th<br>action 617 of the companies act                                                                                                    | क्षेत्रात येते की खाजगी क्षेत्रात येते )<br>e Government or department of the<br>t 1956 (1 of 1958) (III) A Corporation (                                                                                                  |
| Principal Employer<br>Registration<br>Contractor Licence<br>Building and Other<br>Construction Registratior                                                                                                    | *Whether establishment fa<br>1. Establishment in public<br>government (II) a governn<br>including co-operative so<br>the government (IV) A loc                                                                                                    | alls under public sector or privi<br>sector means an establishme<br>ment company as defined in se<br>ociety) established by or under<br>al authority.                                                                                                    | ate Sector ( आस्थापना सार्वजनिक<br>nt owned or managed by (I) Th<br>cition 617 of the companies ac<br>central provincial or state act v                                                                                                    | क्षेत्रात येते की खाजगी क्षेत्रात येते )<br>e Government or department of the<br>t 1956 (t of 1958) (III) A Corporation (<br>which is owned, controlled, managed by                                                        |
| Principal Employer<br>Registration<br>Contractor Licence<br>Building and Other<br>Construction Registration                                                                                                    | *Whether establishment fa<br>1. Establishment in public<br>government (II) a governn<br>including co-operative so<br>the government (IV) A loc<br>2. Establishment in private                                                                                                    | alls under public sector or privi<br>sector means an establishme<br>ment company as defined in se<br>sciety) established by or under<br>cal authority.<br>e sector means an establishme                                                                                                    | ate Sector ( आस्थापना सार्वजनिक<br>nt owned or managed by (I) Th<br>sction 617 of the companies act<br>central provincial or state act v<br>ent which is not an establishme                                                                             | क्षेत्रात येते <b>का याजगी क्षेत्रात येते</b> )<br>e Government or department of the<br>1 1956 (I of 1958) (III) A Corporation (<br>which is owned, controlled, managed by<br>ent in public sector.                        |
| Principal Employer<br>Registration<br>Sontractor Licence<br>Juliding and Other<br>Construction Registration<br>Factory Licence<br>PDF Download                                                                                      | *Whether establishment fa<br>1. Establishment in public<br>government (II) a governn<br>including co-operative so<br>the government (IV) A loc<br>2. Establishment in private<br>PRIVATE                                                                                               | alls under public sector or privi<br>sector means an establishme<br>ment company as defined in se<br>pociety) established by or under<br>cal authority.<br>e sector means an establishme                                                                                                    | ate Sector ( आस्थापना सार्वजनिक<br>nt owned or managed by()) Th<br>section 617 of the companies ac<br>central provincial or state act<br>ent which is not an establishme                                                                                | सैत्रात येते की खाजगी सेत्रात येते )<br>e Government or department of the<br>t 1956 (I of 1958) (III) A Corporation (<br>which is owned, controlled, managed by<br>ont in public sector.                                   |
| Principal Employer<br>Registration<br>Contractor Licence<br>Building and Other<br>Construction Registration<br>Factory Licence<br>PDF Download<br>Motor Establishment<br>Registration                                               | *Whether establishment fa<br>1. Establishment in public<br>government (II) a government<br>including co-operative so<br>the government (IV) A loc<br>2. Establishment in private<br>PRIVATE<br>*Address of Office, storero<br>yic dament Completered                                   | alls under public sector or privi<br>sector means an establishmen<br>ment company as defined in se<br>ciety) established by or under<br>sal authority.<br>e sector means an establishme<br>sector means an establishme<br>mean godowm, warehouse or wu                                            | ate Sector ( आस्यापना सार्वजनिक<br>nt owned or managed by (i) Th<br>sction 617 of the companies ac<br>central provincial or state act<br>ant which is not an establishme<br>ork place if any, other than the                                            | क्षेत्रात येते की खाजगी क्षेत्रात येते )<br>t 1956 (1 of 1958) (III) A Corporation (<br>which is owned, controlled, managed by<br>ont in public sector.<br>above address ( आस्थापनेना जोडून नसनेनी<br>1 सांदिनी )          |
| Principal Employer<br>Registration<br>Contractor Licence<br>Building and Other<br>Construction Registration<br>Factory Licence<br>PDF Download<br>Motor Establishment<br>Registration<br>Beedi and Cigar License                    | *Whether establishment fa<br>1. Establishment in public<br>government (II) a governm<br>including co-operative so<br>the government (IV) A loc<br>2. Establishment in private<br>PRIVATE<br>* Address of Office, storeror<br>परंतु वेगळ्या ठिकाणी असलेली<br>Should be filled only whe  | alls under public sector or privi<br>sector means an establishmei<br>ment company as defined in se<br>ciety) established by or under<br>cal authority.<br>e sector means an establishme<br>om, godowm, warehouse or w<br>आफिस, स्टोअर स्म, गोडाउन, बेजर (<br>का कॉट storeroom etc. is not se      | ate Sector ( आस्यापना सार्वजनिक<br>sction 617 of the companies ac<br>central provincial or state act v<br>ent which is not an establishme<br>prix place if any, other than the<br>इाउन्स किवा कारखाना असल्यास त्यांये<br>aparately registered under the | क्षेत्रात येते की खाजगी क्षेत्रात येते )<br>t 1956 (1 of 1958) (III) A Corporation (<br>which is owned. controlled. managed by<br>ant in public sector.<br>above address ( आस्थापनेत्रा जोडून नसलेजी<br>ो माहिती )<br>Act  |
| Principal Employer<br>Registration<br>Contractor Licence<br>Building and Other<br>Construction Registration<br>Factory Licence<br>PDF Download<br>Motor Establishment<br>Registration<br>Beedi and Cigar License<br>Change Password | *Whether establishment fa<br>1. Establishment in public<br>government (II) a governm<br>including co-operative so<br>the government (IV) A loc<br>2. Establishment in private<br>PRIVATE<br>* Address of Office, storeror<br>परंतु वेशाव्या ठिकाणी असलेली<br>Should be filled only whe | alls under public sector or privi<br>e sector means an establishmei<br>ment company as defined in se<br>ciety) established by or under<br>cal authority.<br>e sector means an establishme<br>om, godowm, warehouse or we<br>आफिस, स्टोअर रूम, बोडाउन, बेअर (<br>on office.storeroom etc is not se | ate Sector ( आस्यापना सार्वजनिक<br>sction 617 of the companies ac<br>central provincial or state act v<br>ent which is not an establishme<br>ork place if any, other than the<br>हाउस किवा कारखाना असल्यास त्यांच<br>aparately registered under the     | क्षेत्रात येते की खाजगी क्षेत्रात येते )<br>t 1956 (1 of 1958) (III) A Corporation (<br>which is owned. controlled. managed by<br>ant in public sector.<br>above address ( आस्थापनेत्रा जोडून नसलेजी<br>i माहिती )<br>Act. |

| = आपले के Labou                              | r Department<br>on / Licence Management System |                                     |                                         | ۲                             |
|----------------------------------------------|------------------------------------------------|-------------------------------------|-----------------------------------------|-------------------------------|
| SHIVANI NAIK                                 | *None of the employer (                        | ۵<br>۲                              |                                         | 2                             |
| Factory Fee Calculator                       | Name of the employer ( Alaman                  | u mia /                             |                                         |                               |
| Home                                         | Shivani Naik                                   | शिवानी नाईक                         |                                         |                               |
| Shop and Establishment –<br>Registration     | Residential Address of the emp                 | bloyer ( मालकाच्या निवासस्थानाचा पत | π)                                      |                               |
| Steam Boiler 🗸                               | Name of Building                               | Name of Building (In Marathi)       | Street                                  | Street (In Marathi)           |
| Principal Employer                           | ABC                                            | एबीसी                               | ABC                                     | एबीसी                         |
| Registration                                 | Landmark                                       | Landmark (In Marathi)               | *<br>Locality /Ward                     | * Locality /Ward (In Marathi) |
| Contractor Licence                           | ABC                                            | एबीसी                               | ABC                                     | एबीसी                         |
| Building and Other Construction Registration | *<br>State                                     | *<br>District                       | *<br>Taluka                             | Village                       |
| Factory Licence                              | MAHARASHTRA •                                  | Raigarh                             | Panvel 🔻                                | Kamothe 🔻                     |
| PDF Download                                 | * PinCode                                      | * Resident Since                    |                                         |                               |
| Motor Establishment 🗸                        | 410209                                         | 1988                                |                                         |                               |
| Beedi and Cigar License $_{\vee}$            | Name of Manager, if any his re                 | sidential address ( व्यवस्थापक अस   | ल्यास त्याचे नाव व त्याच्या निवासस्थाना | चा पत्ता )                    |
| Change Password                              | Manager's Name<br>Poorva यूर्वा                | Name of Building                    | Name of Building (in Marathi)<br>एबीसी  |                               |

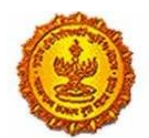

| = आपले 🔔 Labou<br>सरकार Registrat     | IF Department                                                   |                                                                          |                                                                          | ۲                                                                    |
|---------------------------------------|-----------------------------------------------------------------|--------------------------------------------------------------------------|--------------------------------------------------------------------------|----------------------------------------------------------------------|
| SHIVANI NAIK                          | Street                                                          | Street (In Marathi)                                                      | Landmark                                                                 | Landmark (in Marathi)                                                |
| Factory Fee Calculator                | XYZ                                                             | क्स्टज                                                                   | XYZ                                                                      | क्स्टज                                                               |
| Home                                  | Locality / Ward                                                 | Locality /Ward (In Marathi)                                              | State                                                                    | District                                                             |
| Shop and Establishment 🗸              | XYZ                                                             | क्स्टज                                                                   | MAHARASHTRA •                                                            | Mumbai Suburban 🔻                                                    |
| Registration                          | Taluka                                                          | Village                                                                  | PinCode                                                                  | Manager's Email-Id                                                   |
| Steam Boiler 🗸                        | Mumbai                                                          | Greater Mumbai (M Corp.) (Par 🔻                                          | 400023                                                                   | poorvagadre@                                                         |
| Principal Employer 🗸                  | Manager's Contact No                                            | Manager's Fax No                                                         |                                                                          |                                                                      |
| Contractor Licence 🗸                  | 123456                                                          | 123456                                                                   |                                                                          |                                                                      |
| Building and Other                    | Category of establishment i.e.<br>other place of public amuseme | whether a shop, commercial esta<br>ant or entertainment ( आस्थापनेचे प्र | blishment, residential hotel, rest<br>कार- दुकान / व्यापारी आस्थापना / ख | aurant eating house, theatre or<br>ानावळ रेस्टारंट ओजनगृह/ निवासीगृह |
| Factory Licence 🔍                     | ् इ. / 1थएटस, सावजानक मनारजनाचा<br>                             | ,करमणुकाचा ।ठकाण )                                                       |                                                                          |                                                                      |
| PDF Download                          | व्यापारी संस्था / COMMERCIAL                                    | आइटी आणि आइटीईएस / IT & ITE 🔻                                            | आइटी आणि आइटीईएस / IT & ITES                                             |                                                                      |
| Motor Establishment 🔍<br>Registration | Date of commencement of bus                                     | siness ( व्यवसाय सुरु केल्याचा दिनांक )                                  |                                                                          |                                                                      |
| Beedi and Cigar License 🗸             | 12/06/2002                                                      |                                                                          |                                                                          |                                                                      |
| Change Password                       | 13/00/2002                                                      |                                                                          |                                                                          |                                                                      |
|                                       | Renewal Details                                                 |                                                                          |                                                                          |                                                                      |

| = आपले 🚈 Labour                                 | Department<br>in / Licence Management System                                                                                                    | ۲    |
|-------------------------------------------------|----------------------------------------------------------------------------------------------------|------|
| SHIVANI NAIK                                    | Renewal Details                                                                                                    |      |
| Factory Fee Calculator<br>Home                  | Whether applied for renewal ?( দুৱনীকংশে<br>কয়েবৰ আই ফা ?)<br>® Yes © No                                                                                                    |      |
| Shop and Establishment                          | Name of the members of employer's family employed in the establishment ( आस्थापनेत नोकरीत असलेल्या मालकांच्या कुटुंबातील<br>इसमाची नावे )                                                                |      |
| Steam Boiler 🗸                                  |                                                                                                    |      |
| Principal Employer 🗸                            |                                                                                                    | 10   |
| Contractor Licence                              | Males / दुरुष Females / स्थिया Transgender / इतर                                                                                                    |      |
| Building and Other<br>Construction Registration | 0 0                                                                                                    |      |
| Factory Licence 🔍                               |                                                                                                    |      |
| PDF Download                                    | Name of the other persons occupying position of management or employees engaged in confidential capacity (indicate se                                                                                    | ×    |
| Motor Establishment 🗸<br>Registration           | and age in case of young person) (व्यवस्थापकाचे पद धारण करणाऱ्या किवा गोपनीय स्वरूपांचे कामावर ठेवण्यात आलेल्या इतर इसमांची नावे (<br>इसमाच्या बाबतीत स्त्री किवा पुरुष आहे ते आणि वय दर्शविण्यात यावे)) | নক্য |
| Beedi and Cigar License 🗸                       | NA না                                                                                                    |      |
| Change Password                                 | Total Number of employees ( नोकरांची एकूण संख्या )                                                                                                    |      |

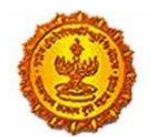

|                                                                                                    | or / Licence Management System                                                                                                    |
|----------------------------------------------------------------------------------------------------|----------------------------------------------------------------------------------------------------|
| SHIVANI NAIK                                                                                                    | ंTotal Number of employees ( नोकरांची एकूण संख्या )                                                                                                    |
| Factory Fee Calculator                                                                                                    | Malas / 1999 Tanapandas / 1999 Tanapandas / 1997 Talaj / 1999                                                                                                    |
| Home                                                                                                    | างแห่ง / 3 จา เรียก เห็น เป็นของ (สมมาย)<br>เป็นของ 2 จาง เป็นของ (สมมาย)                                                                                                    |
| Shop and Establishment<br>Registration                                                                                                    |                                                                                                    |
| Steam Boiler 🗸                                                                                                    | Particular sets Westler of / / memorial                                                                                                    |
| Principal Employer 🗸                                                                                                    | Establishments Weeks Off / अस्थापनमा<br>सारवाडिक बुद्दे                                                                                                    |
| Contractor Licence 🗸                                                                                                    |                                                                                                    |
| Building and Other                                                                                                    | Category of Establishment Type                                                                                                    |
| Factory Licence 🗸                                                                                                    | SELF OWNERSHIP (PROPRIE" *                                                                                                    |
| PDF Download                                                                                                    | Self Declaration / स्वधोषणापत्र                                                                                                    |
| Motor Establishment 🧅                                                                                                    | L, Mr./Mrs./Ms. SHIVANI NAIK ( ) जिसकी महंक ) aged 28 hereby declare that the information provided above is true and correct to the best of my personal information and belief. I fully understand                                                                                                    |
| Beedi and Cigar License 🗸                                                                                                    | the consequence of giving false information. If the information as given above is found to be false. I shall be liable to prosecution and punishment under IPC 1g60 and/or any other law applicable thereto.                                                                                                    |
| Change Password                                                                                                    | I Agree                                                                                                    |
| = आपले 📥 Labour<br>सरकार Registratio                                                                                                    | Department testIms.mahaonlinegov.in says: x<br>in / Licence Management System Kindly recheck the filled information before submitting the form /<br>application, as you will not be able to change it later.                                                                                                    |
| SHIVANI NAIK                                                                                                    | कृपया खालील माहिती तपासून ती जतन करा, ती बदलता येजार नाही.                                                                                                    |
| Factory Fee Calculator                                                                                                    | Establishments Weekly UT / JIEAIN<br>Nichtika Razdi                                                                                                    |
|                                                                                                    |                                                                                                    |
| Home                                                                                                    | रविवार / SUNDAY                                                                                                    |
| Home<br>Shop and Establishment 🗸<br>Registration                                                                                                    | रविवार / SUNDAY                                                                                                    |
| Home<br>Shop and Establishment                                                                                                    | रविवार / SUNDAY                                                                                                    |
| Home Shop and Establishment  Registration Steam Boller Principal Employer Registration                                                                                                    | रविवार / SUNDAY Category of Establishment Type SELF OWNERSHIP (PROPRIE* •                                                                                                    |
| Home Shop and Establishment  Registration Steam Boller Principal Employer Registration Contractor Licence                                                                                                    | रविवार / SUNDAY<br>Category of Establishment Type<br>SELF OWNERSHIP (PROPRIE" •<br>Self Declaration / स्वधोगणापत्र                                                                                                    |
| Home Shop and Establishment  Registration Steam Boller Principal Employer Registration Contractor Licence Building and Other Construction Registration                                                                                            | रतिवार / SUNDAY         Category of Establishment Type         SELF OWNERSHIP (PROPRIE* •         Self Declaration / स्वधोपणापञ         L Mr./Mrs./Ms. SHIVAN NAK ( शिवले लाइव ) aged 28 hereby declare that the information provided above is true and correct to the best of my personal information and belief. I fully understand the consequence of giving false information. If the information as given above is found to be false. I shall be liable to prosecution and punishment under IPC 1960 and/or any other law applicable hereto.                                                                                                    |
| Home Shop and Establishment  Registration Steam Boller Principal Employer Registration Contractor Licence Building and Other Construction Registration Factory Licence                                                                            | रिवेता / SUNDAY         • Category of Establishment Type         SELF OWINERSHIP (PROPRIE* •         Self Declaration / स्वयोगणागत         I. Mr./Mrs./Ms. SHIVANI NAIK ( क्विजी जांद ) aged 28 hereby declare that the information provided above is true and correct to the best of my personal information and belief. I fully understand the consequence of giving fate information. If the information as given above is found to be fate. I shall be liable to prosecution and punishment under IPC 1g60 and/or any other taw applicable thereto.         I Agree                                                                                                    |
| Home Shop and Establishment  Registration Steam Boiler Principal Employer Registration Contractor Licence Ulilding and Other Construction Registration Factory Licence PDF Download                                                               | रिवेदार / SUNDAY         Category of Establishment Type         SELF OWNERSHIP (PROPRIE" •         Self Declaration / स्वयोगणागत्र         L. Mr./Mrs./Ms. SHIVANI NAIK (भेषणे माईच) aged 38 hereby declare that the information provided above is true and correct to the best of my personal information and belief. I fully understand the consequence of giving false information. If the information as given above is found to be false, I shall be liable to prosecution and punishment under IPC 1960 and/or any other law applicable thereto.         I Agree                                                                                                    |
| Home Shop and Establishment  Registration Steam Boller Principal Employer Registration Contractor Licence Building and Other Construction Registration Factory Licence PDF Download Contractor Licence Construction Registration                  | रिवार / SUNDAY Category of Establishment Type SELF OWNERSHIP (PROPRIE   Self Declaration / स्वधोषणापन्न L. Mr./Mrs./Ms. SHIVANI NAIK ( क्षिज्ञी नाइंव ) aged 28 hereby declare that the information provided above is true and correct to the best of my personal information and belief. I fully understand the consequence of giving fates information. If the information as given above is found to be fate. I shall be liable to prosecution and punishment under IPC 1g6o and/or any other law applicable thereto.  I Agree Kindly recheck the filled information before submitting the form / application, as you will not be able to change it later.  ङ्ग्रेष्य वरील माहिती लयानून ती जवन(Save) स्य, त्यामद्दे बदल करवा वेणार नाही,                                                                                                    |
| Home Shop and Establishment  Registration Steam Boller Principal Employer Registration Contractor Licence Building and Other Construction Registration Factory Licence PDF Download V Motor Establishment Registration Beedl and Cigar License  V | Category of Establishment Type      Self Declaration / स्वयोषणापत्र      L Mr./Mrs./Ms. SHIVAN INAIK (भियमे माईच) aged 28 hereby declare that the information provided above is true and correct to the best of my personal information and belief. I fully understand the consequence of giving false information. If the information as given above is found to be false. I shall be liable to prosecution and punishment under IPC 1960 and/or any other law applicable thereto.      I Agree      Kindly recheck the filled information before submitting the form / application. as you will not be able to change it later.     ψ्यथा यौत्र माहिती त्यायुन् ती त्यान(Savo) करा, त्यामध्ये बदल करता वेषार.     ψ्यथा यौत्र माहिती त्यायुन ती त्यान(Savo) करा, त्यामध्ये बदल करता वेषार.     ψ्यथा यौत माहिती त्यायुन ती त्यान(Savo) करा, त्यामध्ये वरत करता वेषार. |

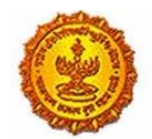

## Business Reform Action Plan 2016 Response by Government of Maharashtra

| = आपले 🔔 Labour                                     | r Department<br>on / Licence Management System |                                        |                      | ۲                                 |
|-----------------------------------------------------|------------------------------------------------|----------------------------------------|----------------------|-----------------------------------|
| SHIVANI NAIK                                        |                                                |                                        |                      | _                                 |
| Factory Fee Calculator                              |                                                |                                        |                      |                                   |
| Home                                                |                                                |                                        |                      | en applicant have to submit fresh |
| Shop and Establishment $\downarrow$<br>Registration |                                                |                                        |                      |                                   |
| Steam Boiler 🔍                                      | *<br>Division / विभाग Information / व          | नाहिती                                 |                      |                                   |
| Principal Employer 🗸 🗸                              | Konkan Your Applicatio                         | n Is Saved Successfully. Your Ap       | plicationID is -     | ۲                                 |
| Contractor Licence 🔍                                | * Name of the                                  |                                        | Þ.                   |                                   |
| Building and Other                                  | ABC                                            | ок                                     |                      |                                   |
| Factory Licence 🔍                                   |                                                |                                        |                      |                                   |
|                                                     |                                                |                                        |                      |                                   |
| Motor Establishment 🤍 Registration                  | ABC                                            | Name of Building (in Marathi)<br>एबीसी |                      | street (in Marathi)<br>एबीसी      |
| Beedi and Cigar License 🗸                           | *<br>Landmark                                  | *<br>Landmark (in Marathi)             | *<br>Locality / Ward | *<br>Locality / Ward (In Marathi) |
| Change Password                                     |                                                | एबीसी                                  |                      | एबीसी                             |
|                                                     | State                                          | •<br>District                          | Taluka               | Village                           |

5. A user dashboard internal to LMS with the facility to download the form will be visible. The status tracker shows that the status of the Approval is 'Documents Pending'

| = आपले 🚈 Labo                                     | ur Depai<br>tion / Licen | r <b>tment</b><br>ce Management S | ystem              |                |                                           |                             |                 |                     |                   |                     | 0               |
|---------------------------------------------------|--------------------------|-----------------------------------|--------------------|----------------|-------------------------------------------|-----------------------------|-----------------|---------------------|-------------------|---------------------|-----------------|
| SHIVANI NAIK                                      | Adv                      | ance Search                       |                    |                |                                           |                             |                 |                     |                   |                     |                 |
| Factory Fee Calculator                            | 71011                    |                                   |                    |                |                                           |                             |                 |                     |                   |                     |                 |
| Home                                              | Depart                   | Iment                             |                    | Se             | rvices                                    |                             | Application IE  | )                   |                   | Search              |                 |
| Shop and Establishment –<br>Registration          | SH                       | 909                               |                    |                | Select Service                            | Ŧ                           |                 |                     |                   |                     |                 |
| Steam Boiler 🗸 🗸                                  | Sho                      | p and Establi                     | shment Rej         | port           |                                           |                             |                 |                     |                   |                     |                 |
| Principal Employer 🗸 🗸                            | Sr.No.                   | ApplicationID                     | Registration<br>No | Expire<br>Date | Service Name                              | Maximum Days<br>For Issuing | Payment<br>Date | Expected<br>Service | Actual<br>Service | Status              | Action          |
| Contractor Licence 🔍                              | _                        |                                   |                    |                |                                           | Certificate                 |                 | Delivery Date       | Delivery Date     |                     |                 |
| Building and Other 🗸<br>Construction Registration | 1                        | 100002051603                      | Not<br>Generated   |                | Shop and<br>Establishment<br>Registration | 7                           |                 |                     |                   | Document<br>Pending | Upload Document |
| Factory Licence 🔍                                 |                          |                                   |                    |                |                                           |                             |                 |                     |                   |                     | Download Form   |
| PDF Download                                      |                          |                                   |                    |                |                                           |                             |                 |                     |                   |                     |                 |
| Motor Establishment 🤍<br>Registration             |                          |                                   |                    |                |                                           |                             |                 |                     |                   |                     |                 |
| Beedi and Cigar License $_{\rm v}$                |                          |                                   |                    | 1              | Fotal Records 1 Page: 1                   | of 1 First Previo           | us Next         | Last 10             |                   |                     |                 |
| Change Password                                   |                          |                                   |                    |                |                                           |                             |                 |                     |                   |                     |                 |

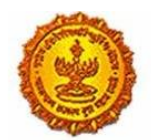

## Business Reform Action Plan 2016 Response by Government of Maharashtra

| = आपले Labou<br>सरकार Registrat          | ir Depar | <b>tment</b><br>ce Management S | ystem              |                |                                           |                             |                 |                     |                   |                     | 0                  |
|------------------------------------------|----------|---------------------------------|--------------------|----------------|-------------------------------------------|-----------------------------|-----------------|---------------------|-------------------|---------------------|--------------------|
| SHIVANI NAIK                             | Adve     | nee Cearch                      |                    |                |                                           |                             |                 |                     |                   |                     |                    |
| Factory Fee Calculator                   | Adva     | ance Search                     |                    |                |                                           |                             |                 |                     |                   |                     |                    |
| Home                                     | Depart   | ment                            |                    | Sei            | rvices                                    |                             | Application II  | )                   |                   | _                   |                    |
| Shop and Establishment 🗸<br>Registration | SH       | OP                              |                    | '              | Select Service                            |                             |                 |                     |                   | Search              |                    |
| Steam Boiler 🗸 🗸                         | Sho      | o and Establi                   | shment Rej         | port           |                                           |                             |                 |                     |                   |                     |                    |
| Principal Employer 🗸 🗸                   | Sr.No.   | ApplicationID                   | Registration<br>No | Expire<br>Date | Service Name                              | Maximum Days<br>For Issuing | Payment<br>Date | Expected<br>Service | Actual<br>Service | Status              | Action             |
| Contractor Licence 🔍                     |          |                                 |                    |                |                                           | Certificate                 |                 | Delivery Date       | Delivery Date     |                     |                    |
| uilding and Other                        | 1        | 100002051603                    | Not<br>Generated   |                | Shop and<br>Establishment<br>Registration | 7                           |                 |                     |                   | Document<br>Pending | Upload Document    |
| actory Licence 🗸                         |          |                                 |                    |                |                                           |                             |                 |                     |                   |                     | Download Form      |
| DF Download 🗸                            |          |                                 |                    |                |                                           |                             |                 |                     |                   |                     |                    |
| lotor Establishment 🔍                    |          |                                 |                    |                |                                           |                             |                 |                     |                   |                     |                    |
| Beedi and Cigar License 🗸                |          |                                 |                    | ٦              | Fotal Records 1 Page: 1                   | of 1 First Previo           | ous Next        | Last 10             |                   |                     |                    |
| Change Password                          |          |                                 |                    |                |                                           |                             |                 |                     |                   |                     |                    |
| DownloadFile100002p                      |          |                                 |                    |                |                                           |                             |                 |                     |                   |                     | Show all downloads |

6. After uploading the relevant documents, the status of the user changes to complete on the dashboard.

| = आपले 🔔 Labo<br>सरकार Registra                 | ur Department ation / Licence Management System                                                                                                    |
|-------------------------------------------------|----------------------------------------------------------------------------------------------------|
| SHIVANI NAIK                                    | A series for Poly                                                                                                    |
| Factory Fee Calculator                          | Application Details                                                                                                    |
| Home                                            | Kindly upload scanned copy of documents.(File format - jpg/jpeg, png.pdf and Size jpg/jpeg, png should be minimum 75kb and maximum 10kb and Size of pdf should be less                                                        |
| Shop and Establishment 😞<br>Registration        | than 512kD.)<br>कृपया कामराजये सर्केन कोंची उपसोड कराती.( फाईलचा प्रकार - jpg/jpeg, png.pdf असावा आणि jpg/jpeg, png फाईलचा आकार - किसान ७४ के बी आणि कमाल १०० के बी असावा आणि pdf फाईलचा आकार - ७१२ के<br>बी पैशा कमी असावा.) |
| Steam Boller 🔍                                  |                                                                                                    |
| Principal Employer 🔍                            | Appplication ID_         1000205(803         Applicant Name         SHIVANI NAIK           Service Name         Shop and Establishment Registration         Shop and Establishment Registration                               |
| Contractor Licence 🔍                            |                                                                                                    |
| Building and Other<br>Construction Registration | The size of the photograph and sign should fall between KKB to 20KB.<br>অম্যাযিস শ্লাপি হবাধহী যা আৰুহে কিন্সান 05 ক বী প্ৰাপি কন্সান 20 ক বী সভাবা,                                                                          |
| Factory Licence                                 |                                                                                                    |
| PDF Download                                    | · Faushae                                                                                                    |
| Motor Establishment 🔍<br>Registration           | Choose File signature1.jpg                                                                                                    |
| Beedi and Cigar License 🗸                       |                                                                                                    |

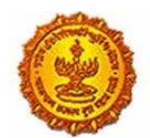

| = आपले के Labou                                                  | ur Department<br>tion / Licence Management System                 | 0                                                | ^      |
|------------------------------------------------------------------|-------------------------------------------------------------------|--------------------------------------------------|--------|
| SHIVANI NAIK                                                     | Address proof of place of business (Submit any 1 of the following | ig documents)                                    |        |
| Factory Fee Calculator                                           |                                                                   |                                                  |        |
| Home                                                             | Property Tax Paid Receipt                                         | Electricity Bill                                 |        |
|                                                                  | Choose File suce3jpg                                              | Sale / Purchase Deed                             |        |
| Shop and Establishment -<br>Registration                         |                                                                   | Society Maintenance Receipt                      | 1.     |
|                                                                  | Notarized Leave and License                                       | Telephone Bill                                   |        |
| Steam Boiler 🗸                                                   | Rent Receipt                                                      |                                                  |        |
| Principal Employer 🗸                                             | Applicant ID Proof (Submit any 1 of the following documents)      |                                                  | d      |
| Contractor Licence                                               |                                                                   |                                                  |        |
| Building and Other                                               | PAN card                                                          | Aadhar Card                                      |        |
| Construction Registration                                        | Choose File slide3jpg                                             | Driving License                                  |        |
| Factory Licence                                                  |                                                                   | Passport                                         |        |
| PDF Download                                                     | Election / Voters ID                                              |                                                  |        |
| Motor Establishment 🔍                                            | Compulsory Documents                                              |                                                  |        |
| Beedi and Cigar License $_{\scriptscriptstyle \bigtriangledown}$ | Annexure A Self Declaration                                       | Annexure B Self Declaration For Self Attestation |        |
| Change Deceword                                                  |                                                                   | Ø                                                | +<br>+ |

| = आपले 🔔 Labou<br>सरकार Registra                          | ur Department<br>tion / Licence Management System                                                                                      | ۲                                                                                              |
|-----------------------------------------------------------|----------------------------------------------------------------------------------------------------|------------------------------------------------------------------------------------------------|
| SHIVANI NAIK                                              | Compulsory Documents                                                                                                    |                                                                                                |
| Factory Fee Calculator                                    |                                                                                                    |                                                                                                |
| Home                                                      | Annexure A Self Declaration  Choose File  Slide3.jpg                                                                                   | Annexure B Self Declaration For Self Attestation Choose File slice3.jpg                        |
| Shop and Establishment $_{\bigtriangledown}$ Registration | Annexure C Under taking                                                                                                    | Actual photo of the establishment such the interior is displayed and the sign board is seen at |
| Steam Boiler 🗸 🗸                                          | Choose File sude3,jpg                                                                                                    | the appropriate place of the establishment                                                     |
| Principal Employer 🗸                                      |                                                                                                    | Choose File sloesjog                                                                           |
| Contractor Licence                                        | Other Verification                                                                                                    |                                                                                                |
| Building and Other 🗸                                      | ø                                                                                                    |                                                                                                |
| Factory Licence                                           | Copy of the licence, registration which is mandatory under any other law from any authority<br>before starting of the business, if any |                                                                                                |
| PDF Download                                              | Choose File slide3jpg                                                                                                    |                                                                                                |
| Motor Establishment 🔍 Registration                        | Upload D                                                                                                    | ocuments                                                                                       |
| Beedi and Cigar License $_{\rm \vee}$                     |                                                                                                    |                                                                                                |
| Change Receiverd                                          |                                                                                                    |                                                                                                |

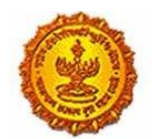

## Business Reform Action Plan 2016 Response by Government of Maharashtra

| = आपले 🔔 Labo<br>सरकार Registra                   | ur Department sition / Licence Management System                                                                                                    |
|---------------------------------------------------|----------------------------------------------------------------------------------------------------|
| SHIVANI NAIK                                      | Application Details                                                                                                    |
| Factory Fee Calculator                            |                                                                                                    |
| Home                                              | Kindly upload scanned copy of documents (File format - jpg/jpeg. png.pdf and Size jpg/jpeg. png should be minimum 75kb and maximum 100kb and Size of pdf should be less                                                               |
| Shop and Establishment<br>Registration            | Unan 5,286).<br>मूपमा समारयात्रांधी हर्मन, <u>संधी उपसोह कमाली, 'काई तथा प्रकार - jog/joog. ong od असासा आणि</u> jog/joog. ong फाई तथा आकार - किसान ७७ के वी असासा आणि pdf फाई तथा आकार - ११२ के<br>बी पेशा बनी असासा)<br>Information |
| Steam Boiler 🔍                                    | Documents Uploaded Successfully                                                                                                    |
| Principal Employer 🗸 🗸                            | Appplication ID ;  Service Name Service Name                                                                                                    |
| Contractor Licence 🔍                              | ОК                                                                                                    |
| Building and Other Construction Registration      | The size of the pnem<br>অৱয়তিস এনি হবাবটে আঁ আৰম্য জন্মন ৮৪ ক ৰা আগন কন্মন ২০ ক বা আয়াব                                                                                                    |
| Factory Licence 🔍                                 | → रहेवी १६० प्रिक्सेल ← ↓ → रहेवी २५० प्रिक्सेल ← ↓                                                                                                    |
| PDF Download                                      | на на на на на на на на на на на на на н                                                                                                    |
| Motor Establishment 🧅                             | Choose File I to file choose                                                                                                    |
| Beedi and Cigar License $_{\rm \bigtriangledown}$ |                                                                                                    |

7. After uploading the relevant documents, the user is prompted to make a payment. The payment gateway allows many options like payment through Netbanking, Credit/Debit Card and IMPS.

| = आपले 🚈 Labo<br>सरकार Registr        | our Department<br>ation / Licence Management System |                               |                                     |
|---------------------------------------|-----------------------------------------------------|-------------------------------|-------------------------------------|
| SHIVANI NAIK                          |                                                     | Online Payment                | 🔍 Bank Challan                      |
| Factory Fee Calculator                |                                                     |                               |                                     |
| Home                                  |                                                     | Application Id                | 100002051603                        |
| Shop and Establishment                |                                                     | Service Name                  | shop and Establishment Registration |
| Registration                          |                                                     | Name                          | SHIVANI NAIK                        |
| Steam Boiler 🗸 🗸                      |                                                     | Email ID                      | shivaninaik(                        |
| Principal Employer                    |                                                     | Registration Fee ( 02300018 ) | 120                                 |
| Registration                          |                                                     | Renewal Fee                   | 240                                 |
| Contractor Licence 🔍                  |                                                     | Fees Amount(Reg Ren)          | 360                                 |
| Building and Other                    |                                                     | Late Fee                      | 2520                                |
| Construction Registration             |                                                     | Change Fee                    | 0                                   |
| Factory Licence 🔍                     |                                                     | MahaOnline Service Charges    | 23                                  |
| PDF Download                          |                                                     | Security Deposit              | 0                                   |
| Motor Establishment                   |                                                     | Court Fee Stamp               | 0                                   |
| Registration                          |                                                     | Total Amount                  | 2903                                |
| Beedi and Cigar License $_{\rm \vee}$ |                                                     |                               |                                     |
| Change Password                       |                                                     |                               | Confirm                             |

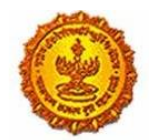

| ন্ন Rs 5 for transaction amount up to Rs. 500<br>ন্ন Rs 10 per transaction for payment from 500 and above.     |                | Pay Gov India (All Banks) |
|----------------------------------------------------------------------------------------------------|----------------|---------------------------|
| Pay Gov India (All Major Banks), NDML for Govt. of India                                                       | Bay Ray Condia |                           |
| .șı Rs.5 for per transaction payment                                                                           |                | ICICI Net Banking         |
| ्र Rs 2.5 for per transaction payment                                                                          |                | Yes Bank Net Banking      |
| A Rs 2.5 for per transaction payment                                                                           |                | SBIe Pay                  |
| ុធ Rs.5 per transaction for payment up to Rs.500<br>្នា Rs. 10 per transaction for payment from 500 and above. |                | TOM Bank Net Banking      |
| র Rs.5 per transaction for payment up to Rs.500<br>রু Rs. 10 per transaction for payment from 500 and above.   |                | PAYU Bank Net Banking     |
|                                                                                                    |                |                           |

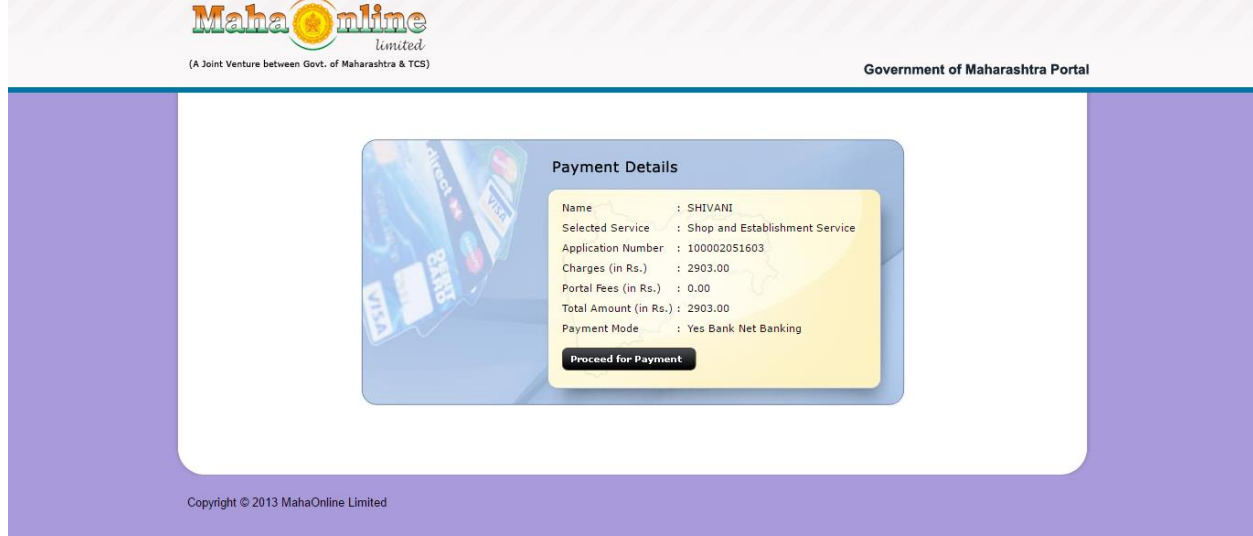

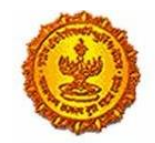

Government Of Maharashtra

| Billing mormation                        |                             |       |                                                        |         |
|------------------------------------------|-----------------------------|-------|--------------------------------------------------------|---------|
| 8698399900                               |                             |       | shivaninaik@kpmg.com                                   |         |
| (Please correct if above is not the B    | illing Mobile Number)       |       | (Please correct if above is not the Billing E-Mail ID) |         |
| Payment Mode                             |                             |       |                                                        |         |
| AtomZ                                    | SJ&K Bank                   |       |                                                        |         |
| Saved Cards                              | Serving To Empower          |       |                                                        |         |
| 🚍 Credit Card                            | Select From All Other Banks |       |                                                        |         |
| 🚍 Debit Card                             | Atom Bank                   |       | Ÿ                                                      |         |
| 4 IMPS                                   |                             |       |                                                        |         |
| Net Banking                              |                             |       |                                                        |         |
| 🛗 EMI                                    |                             |       |                                                        |         |
| E CHALLAN                                |                             |       |                                                        |         |
|                                          |                             |       |                                                        |         |
| Cancel                                   | By clicking Pay Now you are | agree | ing to Terms & Conditions                              | Pay Now |
| Verified sy MasterCan<br>VISA SecureCodi | SafeKey VISA Marce          | 200   | Second P33 RuPays Second Victor                        |         |

8. Once the payment is successful, user gets a printable receipt and a checklist of the documents he needs to attach.

| आपले<br>सरकार<br>Labour Dep<br>Registration / Licence M | artment<br>anagement System         |  |
|---------------------------------------------------------|-------------------------------------|--|
| Thanks                                                  | ;                                   |  |
| Transaction is Successful                               |                                     |  |
| Application Id                                          | 100002051603                        |  |
| Service Name                                            | Shop and Establishment Registration |  |
| Name                                                    | SHIVANI NAIK                        |  |
| Service Time Limit                                      | 7 (Working Days)                    |  |
| Email ID                                                | shivaninaik                         |  |
| Registration Fee / License Fee ( 02300018 )             | 120                                 |  |
| Renewal Fee                                             | 240                                 |  |
| Late Fee                                                | 2520                                |  |
| Change Fee                                              | 0                                   |  |

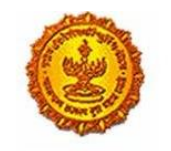

| Late F       | 88                                               | 2520               |  |
|--------------|--------------------------------------------------|--------------------|--|
| Chang        | e Fee                                            | 0                  |  |
| MahaC        | nline Service Charges                            | 23                 |  |
| Securi       | ty Deposit                                       | 0                  |  |
| Court i      | Fee Stamp                                        | 0                  |  |
| Total A      | mount                                            | 2903               |  |
| Transa       | ction ID                                         | 160608358000304193 |  |
| Payme        | nt Date                                          | 08/06/2016         |  |
| Payme        | nt Status                                        | Success            |  |
| Expect       | ed Delivery Date Of Certificate                  | 17/06/2016         |  |
| ∎Doc         | ument Attached By User                           |                    |  |
| Serial<br>No | Document Attached                                |                    |  |
| 1            | PAN card                                         |                    |  |
| 2            | Property Tax Paid Receipt                        |                    |  |
| 3            | Annexure A Self Declaration                      |                    |  |
|              | Appayure B Colf Declaration For Colf Attactation |                    |  |

| 2                                             | Property Tax Paid Receipt                                                                                                    |                                |                                     |                                                                 |                                                            |  |  |  |  |
|-----------------------------------------------|----------------------------------------------------------------------------------------------------|--------------------------------|-------------------------------------|-----------------------------------------------------------------|------------------------------------------------------------|--|--|--|--|
| 3                                             | Annexure A Self Declaration                                                                                                    |                                |                                     |                                                                 |                                                            |  |  |  |  |
| 4                                             | Annexure B Self Declaration For Self Attestation                                                                                             |                                |                                     |                                                                 |                                                            |  |  |  |  |
| 5                                             | Actual photo of the establishment such the interior is displayed and the sign board is seen at the<br>appropriate place of the establishment |                                |                                     |                                                                 |                                                            |  |  |  |  |
| 6                                             | Applicant's photo                                                                                                    | Applicant's photo              |                                     |                                                                 |                                                            |  |  |  |  |
| 7                                             | Applicant's signature                                                                                                    |                                |                                     |                                                                 |                                                            |  |  |  |  |
| 8                                             | Annexure C Under taking                                                                                                    | Annexure C Under taking        |                                     |                                                                 |                                                            |  |  |  |  |
|                                               |                                                                                                    |                                |                                     |                                                                 |                                                            |  |  |  |  |
| Serial<br>No                                  | Service name                                                                                                    | Time<br>limit                  | Designated<br>Officer               | First AppellateOfficer                                          | Second AppellateOfficer                                    |  |  |  |  |
| 1                                             | Shop and Establishment<br>Registration                                                                                                    | 7                              | दुकाने निरीक्षक                     | संबधित जिल्हा सरकारी<br>कामगार अधिकारी                          | संबधित जिल्हा सहाय्यक<br>कामगार आयुक्त                     |  |  |  |  |
| Use the<br>of https<br>अर्जाची र<br>क्रमांक व | ə Application id to track the cui<br>s://aaplesarkar.mahaonline.gov<br>हद्यस्थिती जाणून घेण्याकरिता https<br>ापरा.                           | rrent stat<br>.in<br>://aaples | us of your appli<br>arkar.mahaonlin | cation at section 'Track you<br>e.gov.in या पोर्टलवर अर्जाचा मा | ir Application' on home page<br>गोवा या सदराखाली एष्लिकेशन |  |  |  |  |
|                                               |                                                                                                    |                                | Back                                | 0                                                               |                                                            |  |  |  |  |
|                                               |                                                                                                    |                                | and                                 |                                                                 |                                                            |  |  |  |  |

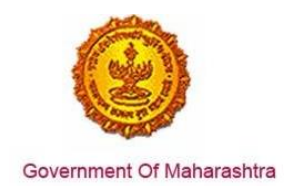

9. The tracking status of the approval has now changed to 'Under Scrutiny'

| = आपले 🔔 Labou<br>सरकार Registrat                            | <b>ir Depai</b><br>ion / Licen | <b>tment</b><br>ce Management S | ystem              |                |                                           |                             |                 |                     |                   |                   | 0               |
|--------------------------------------------------------------|--------------------------------|---------------------------------|--------------------|----------------|-------------------------------------------|-----------------------------|-----------------|---------------------|-------------------|-------------------|-----------------|
| SHIVANI NAIK                                                 |                                |                                 |                    |                |                                           |                             |                 |                     |                   |                   |                 |
| Factory Fee Calculator                                       | Adva                           | ance Search                     |                    |                |                                           |                             |                 |                     |                   |                   |                 |
| Home                                                         | Department                     |                                 | Services           |                |                                           | Application ID              |                 |                     |                   |                   |                 |
| Shop and Establishment $_{\bigtriangledown}$<br>Registration | SH                             | OP                              | ,                  |                | Select Service                            | Ţ                           |                 |                     | 5                 | earch             |                 |
| Steam Boiler 🗸 🗸                                             | Sho                            | o and Establi                   | shment Re          | port           |                                           |                             |                 |                     |                   |                   |                 |
| Principal Employer 🗸                                         | Sr.No.                         | ApplicationID                   | Registration<br>No | Expire<br>Date | Service Name                              | Maximum Days<br>For Issuing | Payment<br>Date | Expected<br>Service | Actual<br>Service | Status            | Action          |
| Contractor Licence 🗸                                         |                                |                                 |                    |                |                                           | Certificate                 |                 | Delivery Date       | Delivery<br>Date  |                   |                 |
| Building and Other                                           | 1                              | 100002051603                    | Not<br>Generated   |                | Shop and<br>Establishment<br>Registration | 7                           | 08/06/2016      | 17/08/2018          |                   | Under<br>Scrutiny | Download Form   |
| Factory Licence 🔍                                            |                                |                                 |                    |                |                                           |                             |                 |                     |                   |                   | Payment Receipt |
| PDF Download                                                 |                                |                                 |                    |                |                                           |                             |                 |                     |                   |                   |                 |
| Motor Establishment 🤍<br>Registration                        |                                |                                 |                    |                |                                           |                             |                 |                     |                   |                   |                 |
| Beedi and Cigar License $_{\lor}$                            |                                |                                 |                    |                | Total Records 1 Page 1                    | of 1 First Previe           | us Next La      | et 10               |                   |                   |                 |
| Change Password                                              |                                |                                 |                    |                | iotat Records 1 Page, 11                  | Previc                      |                 | 10                  |                   |                   |                 |
|                                                              |                                |                                 |                    |                |                                           |                             |                 |                     |                   |                   |                 |

10. The same status is updated on the MAITRI CAF dashboard, where the user can tracking and take actions according to the status.

| Change Password                        |   |        |               |                                                     |                    |                     |                        |         |   |
|----------------------------------------|---|--------|---------------|-----------------------------------------------------|--------------------|---------------------|------------------------|---------|---|
| 🕑 Forms                                | ~ | SR.NO. | APPLICATIONID | SERVICE NAME                                        | APPLICATION STATUS | PAY STATUS <b>T</b> | PAY DATE 🔻 REMARK 🔻    | STATUS  |   |
| CAF Step 1<br>Services Provided Status |   | 1      |               | Consent to establish (under<br>Water Act & Air Act) |                    |                     |                        | Apply   | ð |
|                                        |   | 2      |               | Consent to operate (under<br>Water Act & Air Act)   |                    |                     |                        | Apply   |   |
|                                        |   | 3      |               | Authorization under<br>Hazardous Waste Rule         |                    |                     |                        | Apply   |   |
|                                        |   | 4      |               | Incentives under Industrial<br>Policy               |                    |                     |                        | Apply   |   |
|                                        |   | 5      | 100002311603  | Registration under Shops<br>and Establishments Act  | Under Scrutiny     | Payment Done        | 22-06-2016<br>00:00:00 | Applied |   |
|                                        |   | 6      |               | Permission for engaging contractor for labour       |                    |                     |                        | Apply   |   |

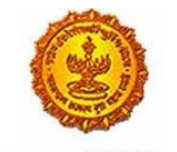

Government Of Maharashtra

### 11. Sample certificate for reference.

| स्त्यमेव जयने<br>सत्यमेव जयने<br>महाराष्ट्र दुकाने व आस्थापना अधिनियम, १९४८<br>नमुना 'ड'                                                                                                    |                                                                                                    |                                                                                                    |  |  |  |  |  |  |  |
|----------------------------------------------------------------------------------------------------|----------------------------------------------------------------------------------------------------|----------------------------------------------------------------------------------------------------|--|--|--|--|--|--|--|
| ~<br>(महाराष्ट्र दुकाने व आस्थापना नियम, १९६१ च्या नियम ६ अन्वये)                                                                                                    |                                                                                                    |                                                                                                    |  |  |  |  |  |  |  |
| आस्थापनेच्या नोंदणीचा दाखला                                                                                                    |                                                                                                    |                                                                                                    |  |  |  |  |  |  |  |
| १. नोंदणी क्रमांक<br>२. आस्थापनेचे नाव<br>३. कामावर लावणाऱ्याचे नाव (मालकाचे)                                                                                                    | : १५१०२००३१००००२४७<br>: श्री बालाजी मोटर्स<br>: अवनीश कुमार                                                                                                    |                                                                                                    |  |  |  |  |  |  |  |
| -<br>४. धंद्याचे स्वरूप : कार सर्व्हिस सेंटर / CAR SERVICE CENTER<br>५. धंद्याच्या टिकाणाचा पत्ता : अरिहंत रिद्धी सिद्धी सीएचएस लीमीटेड शॉप नं सीडी १० अरिहंत सिद्धी विंग प्लाट नं २४ सेक ०१                                                                                                    |                                                                                                    |                                                                                                    |  |  |  |  |  |  |  |
| घंसोली नियर डी मार्ट घंसोली घंसोली<br>६. पूर्वीचा नोंदणी क्रमांक व तारीख : २५/०९/२०१५<br>७. कामगार संख्या : २<br>८. साप्ताहिक बंद वार : शुक्रवार / Friday<br>महाराष्ट्र दुकाने व आस्थापना अधिनियम, १९४८ अंतर्गत निरीक्षक यांचे कार्यालय                                                                                                    |                                                                                                    |                                                                                                    |  |  |  |  |  |  |  |
| असा दाखला देण्यात यंत आहे कि <b>श्री बालाजी मोटर्स</b> ही आस्थापना महाराष्ट्र दुकाने व आस्थापना<br>अधिनियम, १९४८ अन्वये <b>व्यापारी संस्था</b> म्हणून नोंदली आहे.                                                                                                    |                                                                                                    |                                                                                                    |  |  |  |  |  |  |  |
| दिनांक : १६/१०/२०१५ निरीक्षक<br>महाराष्ट्र दुकाने व आस्थापना अधिनियम, १९४८                                                                                                    |                                                                                                    |                                                                                                    |  |  |  |  |  |  |  |
| टीप :-<br>9. नोंदणी प्रमाणपत्राचा कालावधी संपण्यापूर्वी किमान पंधरा<br>२. हा केवळ नोंदणी दाखला असून परवाना नाही आणि हा दा<br>नाही. तसेच ज्या वास्तूत हे दुकान/आस्थापना स्थित आहे<br>प्राप्त होत नाही.<br>३.सदर नोंदणी दाखला हा अर्जदाराने दिलेल्या स्वधोषणापत्र<br>माहिती खोटी / चुकीची निघाल्यास दाखला रद्द करण्यात येई<br>४.सदर दाखला हा आस्थापना नोंदणी संदर्भात असल्यामुळे ज<br>हक्क किंवा ताबा प्रस्थापित करण्याकरिता पुरावा म्हणुन ग्राह्य<br>the premises.) | देवस आधी नूतनीकरणासाठी अर्ज करावा.<br>खला देण्यात आल्यामुळे ज्या वास्तूत हे दुक<br>,ती वास्तू आज दिनांक रोजी अस्तित्वात अ<br>आणि स्वयंसाक्षांकित अभिलेखाच्या आधारे<br>ल व अर्जदारावर कायदेशीर कारवाई करण<br>तागा मालकीचे कोणतेही हक्क प्रस्थापित हं<br>धरण्यात येणार नाही. (This registration c | ान/आस्थापना स्थित आहे, त्या वास्तूत कोणतीही वैधता आपोआप बहाल होत<br>सल्यासंदर्भात या दाखल्यामुळे कोणताही हक्क वा स्वामित्त्व सदरहु नियोक्त्यास<br>देण्यात आला आहे. त्याबाबत प्रत्यक्ष पाहणी करण्यात आलेली नाही. सदर<br>यात येईल.<br>ोत नाही. मालकी हक्का बाबतच्या कुठल्याही विवादामध्ये हा दाखला मालकी<br>pertificate is not valid proof for ownership / possession/ right to property of |  |  |  |  |  |  |  |

Page 19 of 19